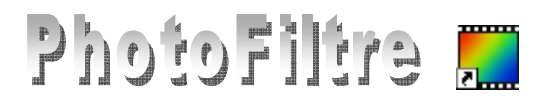

# Ajout rapide de texte à l'aide de la fonction Copyright

La **nouvelle** commande : *Image, Copyright* de la version 6.5.1 de *PhotoFiltre* permet d'insérer rapidement un texte sur une image afin de la protéger (ou de la personnaliser).

Un peu de théorie :

Le **droit d'auteur** ou **copyright** sont deux expressions synonymes. (source wikipedia : <u>http://fr.wikipedia.org/wiki/Droit d'auteur</u>). Le symbole typographique représentant le mot *copyright* est le caractère ©, il est parfois représenté sous la forme (c) ou (C). Le copyright figurant une photo fait état du nom de l'auteur, de manière à protéger son droit de propriété sur la dite photo.

#### Découverte de la fonction Copyright, par l'exemple

- 1. Télécharger l'image clone1\_avant.jpg sur la page http://www.bricabracinfo.fr/Banque/thumb.html
- 2. Lancer *PhotoFiltre*.
- 3. Ouvrir l'image téléchargée en 1.
- 4. Effectuer une copie de cette image par la commande : *Image*, *Dupliquer* pour travailler sur cette copie.
- 5. Commande : Image, Copyright. Une boite de dialogue s'affiche à l'écran.

#### A. Réglages : Bas, Fond coché (par défaut) et Extérieur décoché (par défaut).

- Police : Arial. Taille : 30. Couleur : Blanc, par défaut (Note : la couleur est à choisir sur la Palette de couleurs, la pipette n'est pas disponible). Cocher : Gras (déjà coché par défaut)
- Alignement : Centré
- Fond : coché par défaut.
- Sélectionner une couleur (Note : la couleur est à choisir sur la Palette de couleurs la pipette n'est pas disponible). La couleur Noir est déjà sélectionnée, par défaut.
- *Bas* : **coché** par défaut
- Saisir du texte, par exemple : Mission de San Juan Capristano
- Cliquer sur OK.

Constater le résultat : un bandeau de la couleur sélectionnée s'incruste au bas de l'image et dans l'image, les dimensions 1600 x 1200 sont conservées.

Cliquer sur Edition, Défaire Copyright

#### B. Réglages : Bas, coché, Fond et Extérieur décochés.

- Commande : Image, Copyright
- Fond : décoché
- Police: Arial. Taille: 30. Couleur: Blanc, par défaut (Note: la couleur est à choisir sur la Palette de couleurs, la pipette n'est pas disponible). Cocher: Gras (coché par défaut)
- Bas : coché, par défaut
- Alignement : Centré
- Saisie du texte, (par exemple : *Mission de San Juan Capristano*)
- Cliquer sur *OK*

Voir le résultat ci-contre,

Cliquer sur Edition, Défaire Copyright

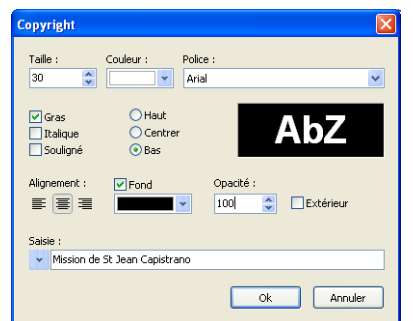

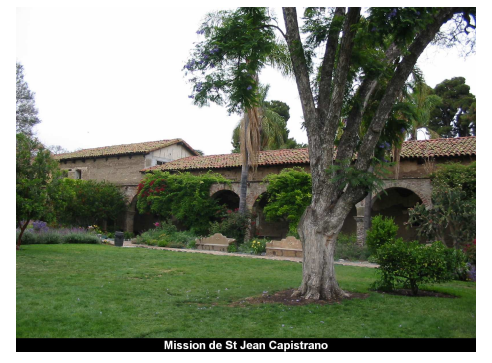

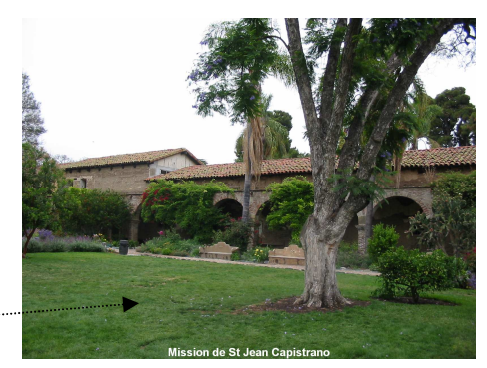

## C. Réglages : *Haut* coché, *Fond* et *Extérieur* décochés.

- Commande : Image, Copyright
- *Police* : Arial. *Taille* : 30. *Couleur* : vert foncé (Note : la couleur est à choisir sur la Palette de couleurs, la pipette n'est pas disponible). Cocher : *Gras*
- Alignement : Gauche
- Haut : coché
- Saisie du texte, (par exemple : Mission de San Juan Capristano)
- Cliquer sur OK

Voir le résultat ci-contre.

Commande : Edition, Défaire Copyright

### D. Réglages : Centré et Fond cochés, Extérieur décoché.

- Commande : Image, Copyright
- *Police* : Arial. *Taille* : 30. *Couleur* : vert foncé (Note : la couleur est à choisir sur la Palette de couleurs, la pipette n'est pas disponible). Cocher : *Gras*
- Alignement : Centré
- Fond : coché
- Sélectionner une couleur, *vert très clair* par exemple (Note : la couleur est à choisir sur la Palette de couleurs la pipette n'est pas disponible)
- *Centrer* : coché
- Saisir du texte, par exemple : Mission de San Juan Capristano
- Cliquer sur OK.

Constater le résultat : un bandeau de la couleur sélectionnée s'incruste au milieu de l'image avec une opacité de 100 %.

Commande : Edition, Défaire Copyright

E. Réglages : *Centré et Fond* cochés, *Extérieur :* décoché, Opacité réduite Refaire les mêmes manipulations qu'en D mais en modifiant le pourcentage d'*Opacité*.

Commande : Edition, Défaire Copyright

### F. Bas, Fond et Extérieur cochés.

- *Police* : Arial. *Taille* : 30. *Couleur* : vert foncé (Note : la pipette n'est pas disponible). Cocher : Gras
- Bas : coché
- Alignement : Centré
- Fond : coché. Sélectionner une couleur (Note : la pipette n'est pas disponible)
- Extérieur : coché
- Saisie du texte, par exemple : Mission de San Juan Capristano
- Cliquer sur OK.

Constater le résultat : un bandeau de la couleur sélectionnée s'incruste au bas de l'image hors de l'image.

ATTENTION : les dimensions 1600 x 1200 ne sont plus conservées. Dans notre exemple elles sont maintenant de 1600 x 1248.

Remarque, lorsque *Extérieur* est coché, la position *Centrer* n'est plus disponible !

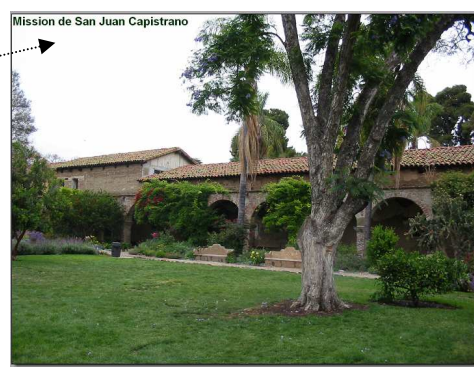

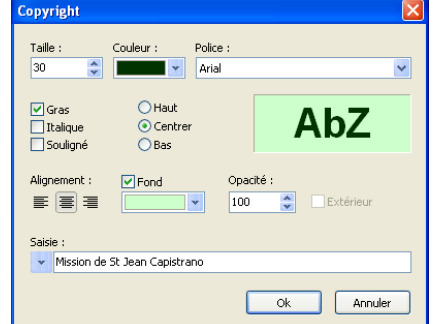

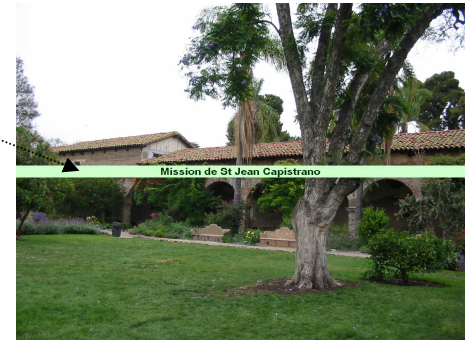

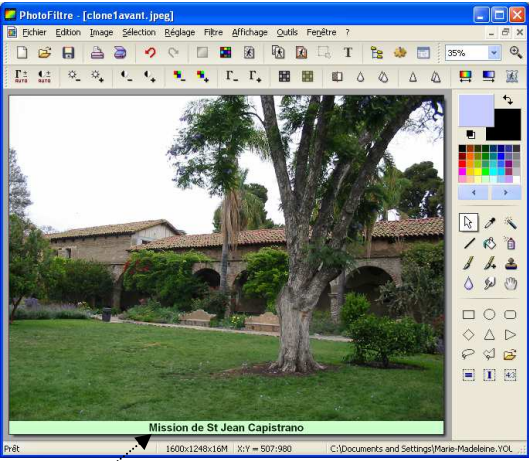

### Résumé

## Points communs avec la boite de dialogue de l'outil Texte

- Choix des paramètres : Police et Taille, Couleur.
- Choix des options : *Gras, Italique* et *Souligné*. Ces 3 options peuvent être cochées en même temps.
- Choix du paramètre Alignement : Gauche, Centré, ou Droit.

## Différences et contraintes par rapport à la boite de dialogue de l'outil Texte

- Les options Haut et Bas.

Le texte inséré ne le sera qu'en haut ou en bas de l'image concernée.

– L'option *Extérieur*.

Si la case est décochée, le texte est positionné à l'intérieur de l'image.

Si la case est **cochée** cette option permet de positionner le texte inséré en dehors de l'image.

- La zone de saisie ne comporte qu'une seule ligne.
  - Le copyright est inséré dans l'image : si le texte saisi est plus grand que la largeur de l'image, la ligne sera tronquée suivant la définition du type d'alignement
  - Le copyright est inséré à l'extérieur de l'image : il est possible d'insérer plusieurs lignes en insérant plusieurs fois un copyright. Attention à la dimension de l'image finale !

### Particularités.

- La zone de saisie permet de sélectionner six options prédéfinies : cliquer sur le bouton flèche basse, à gauche de la zone de saisie. Voir le *Manuel de l'Utilisateur* chapitre : *Automatiser des traitements*, rubrique : l'onglet *Copyright* (http://www.photofiltre-studio.com/doc/index.htm).
- Choix ou non d'un *Fond* au texte *copyright* inséré. Le bandeau de couleur est appliqué sur toute la largeur de l'image. La hauteur du bandeau dépend de celle du texte.
- Le paramètre *Opacité*, disponible si l'option *Extérieur* n'est pas cochée, permet d'appliquer un effet de translucidité au copyright. Il s'applique à la fois au fond et au texte.

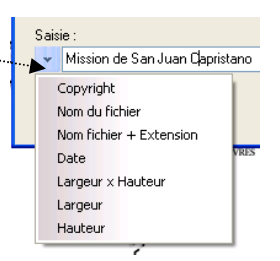